## Scouting Settlement Trust ("Trust") Instructions for Submitting a User Registration Form & Creating a Scouting Settlement Trust Account **Unrepresented Claimant Version**

Page **1** of **10** 

Scouting Settlement Trust – User Registration Instructions (Unrepresented Claimant Version)

## **User Registration**

<u>Step 1</u>: If you are not represented by an Attorney ("Unrepresented Claimant"), navigate to the Scouting Settlement Trust home page (<u>https://www.scoutingsettlementtrust.com</u>) and locate the "User Registration" tab at the top of your screen. Click on the "User Registration" tab to begin the process of creating your account with the Scouting Settlement Trust. **If you are an Attorney, please refer to the Scouting Settlement Trust User Registration Instructions – Attorney Version located in the Key Links section of the News and Key Links tab.** 

| Scouting Settlement Trust                                                                                                    |                                                                                                    |
|----------------------------------------------------------------------------------------------------|----------------------------------------------------------------------------------------------------|
| Home User Registration News and Key Links FAQ Contact Us                                                                                                    | Login                                                                                                    |
| Letter from the Settlement Trustee (Aug. 17, 2023):<br>Processing Portal Opened for All Claims                                                                                                    | Certain principles set forth in the Trust Distribution Procedures<br>provided by the plan of reorganization will guide our work as<br>we begin the process of evaluating survivors' sexual abuse<br>claums in potent to endow a forther and in our survivors' sexual abuse |
| My commitment as Trustee is to provide compensation and a measure of justice to the Survivors of childhood sexual abuse that occurred<br>during their time in the Boy Scouts of America ("BSA"). Every member of the Scouting Settlement Trust ("Trust") team joins me in sharing these<br>goals.                                                                                                    | handling of all survivors' claims:                                                                                                    |
| To that end, I am pleased to open the claims processing portal to all Claimants, starting today.                                                                                                    | We will work from objective claim eligibility criteria                                                                                                    |
| This is the next step toward delivering compensation in accordance with the BSA plan of reorganization approved by the Bankruptcy Court. As<br>you may know, we launched the Claims Processing Portal on August 4 to those Survivors who elected the Expedited Distribution Abuse Claim                                                                                                    | We will establish clear proof requirements and consistently     apply them                                                                                                    |
| (or "quick pay") liquidated payout when they submitted their ballots on the BSA's plan of reorganization. About 7,000 people make up that group.                                                                                                    | We will review all claims fairly and compassionately                                                                                                    |
| Now an estimated 75,000 Claimants or their counsel will receive credentials to access the Claims Processing Portal. This will allow them to<br>complete their Trust Claims Questionnaire and submit supporting documentation. There currently is no deadline to complete the Trust Claims                                                                                                    | We will implement rigorous fraud prevention and detection procedures                                                                                                    |
| Questionnaire, but we will notify all Claimants or their counsel when we establish a deadline. Once we make that notification, Claimants will<br>have 120 days to submit their completed claims questionnaires to the Trust.                                                                                                    | We will remain independent and operate the Trust independently                                                                                                    |
| The Trust will determine the allowed amount of each walled claim as quickly and efficiently as possible, while ensuring fainness, compassion, and<br>respect for everyone Involved. As Trustee, I approach the role with sincerity and solemnity. The Trust and its team will ensure that you are heard<br>and that your experience is recognized.                                                                                                    | We will administer the Trust in a transparent manner                                                                                                    |
| I know that we will not move swiftly enough for some but ask for your understanding of the complexities of administering a claims process as<br>complicated as this one. The Bankruptcy Court and the participants in the underlying bankruptcy cases created a very specific readmap for how<br>the Trust must conduct its work. In a nutshell, here's what to expect:                                                                                                    |                                                                                                    |
| <ul> <li>The Trust Claims Questionnaire will ask for information about your experience and will provide an opportunity for you to share additional details and documentation you believe we should consider when evaluating your claim.</li> </ul>                                                                                                    |                                                                                                    |
| <ul> <li>Once your signed Trust Claims Questionnaire has been submitted to the Trust, it will be reviewed in the order received by specially trained<br/>Independent evaluators who are retained by the Trust and subject to strict confidentiality and non-disclosure rules.</li> </ul>                                                                                                    |                                                                                                    |
| <ul> <li>Generally speaking. If your claim is allowed, you or your counsel will receive a formal offer of compensation from the Trust in accordance with the Claims Matrix approved by the Bankruptcy Court the plan of reorganization and detailed in the Trust Distribution Procedures for Abuse Claims. Both of these documents are available in the Key. Links section of this website. If you accept the offer, the disbursement process will be define with the area concluse to aceive to aceive no movided</li> </ul>                                                                                                    |                                                                                                    |
| Although separation of the one of the one of |                                                                                                    |
| accurry text and win periodin addits of ensure constantly accuration, for win be keep approach of your claims progress.<br>Throughout this process, you can count on me to provide open, honest, and frequent communication. I intend to post regularly on this website<br>and the Trust will share important updates with media to ensure our work is transparent and subject to scruitly. Our FAQs will be updated with<br>new information and Town Hall meetings will begin this fail so we can respond to questions in real time and keep Claimants apprised of the                                                                                                    |                                                                                                    |
| process. You are the focus of our work and our sole objective is to make this process straightforward, accurate, and equitable.                                                                                                    |                                                                                                    |
| IF you would like to be notified when we have new information, please sign-up on our website at the News and Key Links tab. If we can do<br>better, please let me know. My contact information is on the Contact Us tab above.                                                                                                    |                                                                                                    |
| Respectfully,<br>Hon. Barbara J. Houser (Ret.)<br>Trustee                                                                                                    |                                                                                                    |
|                                                                                                    | Terms of Service Cookie Notice Privacy Statement                                                                                                    |
|                                                                                                    |                                                                                                    |

## Page 2 of 10

## Scouting Settlement Trust – User Registration Instructions (Unrepresented Claimant Version)

<u>Step 2</u>: Detailed below is an image of the Scouting Settlement Trust User Registration Form screen. Please click on the "Are you an unrepresented Claimant or the personal representative of an unrepresented Claimant?" option at the bottom of the page.

| Scouting Settlement Tru                                                                                     | it                                                                                                    |                                                  |
|----------------------------------------------------------------------------------------------------|----------------------------------------------------------------------------------------------------|--------------------------------------------------|
| Home <u>User Registration</u> N4                                                                            | vs and Key Links FAQ Contact Us                                                                                                    | Login                                            |
| Scouting Se                                                                                                 | tlement Trust User Registration Form                                                                                                    |                                                  |
| Clamants not represent<br>entered on your proof of<br>the field below. If you ex<br>info@scoutingsettlement | ed by an attorney: Hease respond to the questions below. Hease provide the information as<br>aim form. If you received multiple proof of claims form numbers, please include only one number in<br>rience any issues filling out this form or have any questions, please contact us at<br>ust.com. |                                                  |
| Attorneys: Please resp<br>claim form. If you experi<br>info@scoutingsettlemen                               | d to the questions below. Please provide the information as entered on your Claimant's proof of<br>oe any issues filling out this form or have any questions, please contact us at<br>ust com.                                                                                                    |                                                  |
| Claimants represented<br>with your attorney; pleas                                                          | y an attorney: If you have decided to enlist the services of an attorney, the Trust will communicate<br>reach out to your attorney for any questions or claims assistance you may need.                                                                                                    |                                                  |
| Account Infor                                                                                               | nation                                                                                                    |                                                  |
| Are you an Attorn     Are you an unrep                                                                      | ?<br>sented Claimant or the personal representative of an unrepresented Claimant?                                                                                                    |                                                  |
| I'm not a robot                                                                                             | reCAPTCHA<br>Prisezy * Terma                                                                                                    |                                                  |
| Submit                                                                                                    |                                                                                                    |                                                  |
| By pressing "submit form<br>(1) to our terms of ser<br>(2) that you have read<br>(3) to receive electron    | you agree:<br>pe,<br>nd understood our privacy statement, and<br>communications.                                                                                                    |                                                  |
| If you would like to save                                                                                   | copy of your responses for your records, please do so prior to submitting your registration form by clicking the "Print" button. 👼                                                                                                    |                                                  |
| Print                                                                                                    |                                                                                                    |                                                  |
|                                                                                                    |                                                                                                    |                                                  |
|                                                                                                    |                                                                                                    | Terms of Service Cookle Notice Privacy Statement |

Page **3** of **10** 

Scouting Settlement Trust – User Registration Instructions (Unrepresented Claimant Version)

Step 3: Please provide the information as entered on your Proof of Claim Form.

Please note: For verification purposes, you must enter the Proof of Claim Form Number and last 4 digits of your Social Security Number

|     | ing settlement must                                                                                                    |                                                                                                    |       |  |
|-----|----------------------------------------------------------------------------------------------------|----------------------------------------------------------------------------------------------------|-------|--|
| Hom | e <u>User Registration</u> News and Key Links FAQ Contact                                                                                                    | Us                                                                                                    | Login |  |
|     | Scouting Settlement Trust User R<br>Claimants not represented by an attorney: Please respond to th<br>entered on your proof of claim form. If you received multiple proof<br>the field below. If you experience any issues filling out this form or l<br>info@scoutingsettlementtrust.com.<br>Attorneys: Please respond to the questions below. Please provide<br>claim form. If you experience any issues filling out this form or have<br>info@scoutingsettlementtrust.com.<br>Claimants represented by an attorney: If you have decided to en<br>with your attorney: blease reach out to your attorney for any questi | egistration Form<br>e questions below. Please provide the information as<br>of olaim form numbers, please include only one number in<br>nave any questions, please contact us at<br>the information as entered on your Claimant's proof of<br>e any questions, please contact us at<br>while the services of an attorney, the Trust will communicate<br>ons or claims assistance you may need. |       |  |
|     | Account Information  Are you an Attorney?  Are you an unrepresented Claimant or the personal represe Claimant First Name                                                                                                    | ntative of an unrepresented Claimant?<br>Claimant Last Name                                                                                                    |       |  |
|     | Claimant                                                                                                    | Name 1                                                                                                    |       |  |
|     | Claimant Email Address                                                                                                    | Confirm Email Address                                                                                                    |       |  |
|     | claimant@outlook.com                                                                                                    | claimant@outlook.com                                                                                                    |       |  |
|     | Phone Mumber                                                                                                    | Old wash Date of Distr (DOD)                                                                                                    |       |  |
|     | (123) 456-7890                                                                                                    | 01/01/1970                                                                                                    |       |  |
|     |                                                                                                    |                                                                                                    |       |  |
|     | Proof of Claim Form Number                                                                                                    | Social Security Number (last 4 digits only)                                                                                                    |       |  |
|     | 12340678                                                                                                    | 1234                                                                                                    |       |  |
|     | I'm not a robot                                                                                                    |                                                                                                    |       |  |
|     |                                                                                                    |                                                                                                    |       |  |

Page **4** of **10** 

Scouting Settlement Trust – User Registration Instructions (Unrepresented Claimant Version)

<u>Step 4</u>: Once you are ready to submit your User Registration Form, click on the check box for reCAPTCHA verification. When a green check mark appears, you will have the ability to click on the "Submit" button. A submission prompt will appear confirming that you are ready to submit.

Please note: Once you have submitted your User Registration information, you will not be able to re-enter this information. Only one account can be created per email address.

| Scouting Settlement Trust                                                                                                    | t                                                                                                    |                                                               |
|----------------------------------------------------------------------------------------------------|----------------------------------------------------------------------------------------------------|---------------------------------------------------------------|
| Home <u>User Registration</u> News                                                                                                    | s and Key Links FAQ Contact Us                                                                                                    | Login                                                         |
| Scouting Setti<br>Claimants on your proof of all<br>the field below. If you exper<br>info@socutingsettlementinu<br>Attorneys: Please respond<br>claim form. If yous respond<br>claim form. If yous respond<br>claim form. If yous respond<br>claim form. If your responded<br>to the set of the set of the set of the set of the set of the<br>claimants represented by | Idement Trust User Registration Form<br>d by an attorney: Flease reapond to the questions below. Flease provide the information as<br>imform. If you received multiple proof of claim form numbers, please include only one number in<br>lence any issues filling out this form or have any questions, please contact us at<br>at corn.<br>It to the questions below. Flease provide the information as entered on your Claimant's proof of<br>early issues filling out this form or have any questions, please contact us at<br>at corn. |                                                               |
| Are you sure you want to submit? Please verify the r<br>address.                                                                                                    | responses you provided. Once you submit, you will not be able to re-enter the infor                                                                                                    | mation. Please note only one account can be created per email |
| Utiliting is                                                                                                    | INSTITUT I                                                                                                    |                                                               |
| Claimant Email Address                                                                                                    | Confirm Email Address                                                                                                    |                                                               |
| claimant@outcok.com                                                                                                    | diaimant@outlook.com                                                                                                    |                                                               |
| Phone Number                                                                                                    | Claimant Date of Birth (DOB)                                                                                                    |                                                               |
| (123) 458-7890                                                                                                    | 01/01/1970                                                                                                    |                                                               |
| Proof of Claim Form Number                                                                                                    | er Social Security Number (last 4 digits only)                                                                                                    |                                                               |
| 12345078                                                                                                    | 1234                                                                                                    |                                                               |
| Submit<br>By pressing "submit form" y<br>. (1) to our terms of service                                                                                                    | eciaritika<br>Printy filment<br>ou agree:                                                                                                    |                                                               |
| (2) that you have read an                                                                                                    | id understood our privacy statement, and                                                                                                    |                                                               |
|                                                                                                    |                                                                                                    | Terms of Service Cookle Notice Privacy Statement              |

Page **5** of **10** 

Scouting Settlement Trust – User Registration Instructions (Unrepresented Claimant Version)

<u>Step 5:</u> Once your User Registration Form has been successfully submitted, you will be re-directed to the confirmation screen below. Once you have submitted the form, the Trust will contact you regarding next steps to verify your identity.

Please note: Once your identity has been verified, you will receive information on how to create a password and log into the Claims Processing Portal. If you have not received notification from the Trust in 72 hours, please reach out to info@scoutingsettlementtrust.com.

| Scouting Settlement Trust                                                                                                    |       |
|----------------------------------------------------------------------------------------------------|-------|
| Home User Registration News and Key Links FAQ Contact Us                                                                                                    | Login |
| Registration Submitted                                                                                                    |       |
| Thank you for submitting your information to create an account with the Scouting Settlement Trust. We will review the information you provided to determine if it matches the information we have on file regarding your claim. The Trust will contact you regarding next steps. |       |
| If you have questions, please contact us at info@scoutingsettlementtrust.com.                                                                                                    |       |
| Regards,                                                                                                    |       |
| Scouting Settlement Trust Team                                                                                                    |       |
|                                                                                                    |       |
|                                                                                                    |       |
|                                                                                                    |       |
|                                                                                                    |       |
|                                                                                                    |       |
|                                                                                                    |       |
|                                                                                                    |       |
|                                                                                                    |       |
|                                                                                                    |       |

Terms of Service Cookie Notice Privacy Statement

Page 6 of 10

Scouting Settlement Trust – User Registration Instructions (Unrepresented Claimant Version)

<u>Step 6</u>: Once your account has been verified, you will receive an email from the Scouting Settlement Trust <<u>info@scoutingsettlementtrust.com</u>> similar to the one below.

Please note: The account creation email from the Scouting Settlement Trust may take a few minutes to appear in your inbox. Please check your spam and/or junk folders to ensure that the email was not sent to those folders. Once received, you will have 72 hours to complete the account creation process with the link provided in the email you receive. If your link expires, please contact us at <u>info@scoutingsettlementtrust.com</u>.

|    | Scouting Settlement Trust - Account Creation                                                                                                    | Q, ~                                 |
|----|----------------------------------------------------------------------------------------------------|--------------------------------------|
| ST | Scouting Settlement Trust <info@scoutingsettlementtrust.com> To: claimant@outlook.com</info@scoutingsettlementtrust.com>                         | (i) ← ← → …<br>Tue 7/25/2023 1:50 PM |
|    | Hello Claimant Name 1,                                                                                                    |                                      |
|    | You have successfully created an account with the Scouting Settlement Trust. Your username is the email address you used to create your account. |                                      |
|    | Please click the link below to change your password and login.                                                                                   |                                      |
|    | [Link here in blue, please click here]                                                                                                    |                                      |
|    | If you have questions, please contact us at info@scoutingsettlementtrust.com.                                                                    |                                      |
|    | Regards,                                                                                                    |                                      |
|    | Scouting Settlement Trust Team                                                                                                    |                                      |
|    | S Reply Porward                                                                                                    |                                      |

Page 7 of 10

Scouting Settlement Trust – User Registration Instructions (Unrepresented Claimant Version)

<u>Step 7:</u> Once you have clicked on the blue account creation link in the email you received from the Scouting Settlement Trust <<u>info@scoutingsettlementtrust.com</u>> you will be re-directed to an identity verification page.

| Scouting Settlement<br>Trust         Verify Your Identity         You're trying to Log In to Scouting Settlement Trust. To<br>make sure your Scouting Settlement Trust account is<br>secure, we have to verify your identity.         Enter the verification code we emailed to<br>"""""@outlook.com | Scouting Settlement<br>Trust         Derify Your Identity         You're trying to Log In to Scouting Settlement Trust. To<br>make sure your Scouting Settlement Trust account is<br>secure, we have to verify your identity.         Enter the verification code we emailed to<br>********@outflook.com         Verification Code | Scouting Settlement<br>Trust         Derify Your Identity         Vou're trying to Log In to Scouting Settlement Trust. To<br>make sure your Scouting Settlement Trust account is<br>secure, we have to verify your identity.         Inter the verification code we emailed to<br>@outlook.com         Verification Code                                                                                                    |
|----------------------------------------------------------------------------------------------------|----------------------------------------------------------------------------------------------------|----------------------------------------------------------------------------------------------------|
| Scouting Settlement<br>Trust         Verify Your Identity         You're trying to Log In to Scouting Settlement Trust. To<br>make sure your Scouting Settlement Trust account is<br>secure, we have to verify your identity.         Enter the verification code we emailed to<br>"""""@outlook.com | Scouting Settlement<br>Trust         Derify Your Identity         You're trying to Log In to Scouting Settlement Trust. To<br>make sure your Scouting Settlement Trust account is<br>secure, we have to verify your identity.         Enter the verification code we emailed to<br>""""@outlook.com         Verification Code      | Image: control of the control of the control of th |
| You're trying to <b>Log In to Scouting Settlement Trust</b> . To<br>make sure your Scouting Settlement Trust account is<br>secure, we have to verify your identity.<br>Enter the verification code we emailed to<br>********@outlook.com                                                             | You're trying to <b>Log In to Scouting Settlement Trust</b> . To<br>make sure your Scouting Settlement Trust account is<br>secure, we have to verify your identity.<br>Enter the verification code we emailed to<br>********@outlook.com<br>Verification Code                                                                      | You're trying to Log In to Scouting Settlement Trust. To<br>make sure your Scouting Settlement Trust account is<br>secure, we have to verify your identity.<br>Enter the verification code we emailed to<br>@outlook.com<br>Verification Code                                                                                                    |
| Enter the verification code we emailed to<br>********@outlook.com                                                                                                    | Enter the verification code we emailed to *******@outlook.com Verification Code                                                                                                    | Enter the verification code we emailed to *******@outlook.com Verification Code Verify                                                                                                    |
|                                                                                                    | Verification Code                                                                                                    | Verification Code                                                                                                    |

Page 8 of 10

Scouting Settlement Trust – User Registration Instructions (Unrepresented Claimant Version)

<u>Step 8:</u> In parallel, you will receive an email from the Scouting Settlement Trust <<u>info@scoutingsettlementtrust.com</u>>, which will contain a verification code you will enter on the verification page.

Please note: Do not share this code with anyone. The Scouting Settlement Trust Team will never request the code.

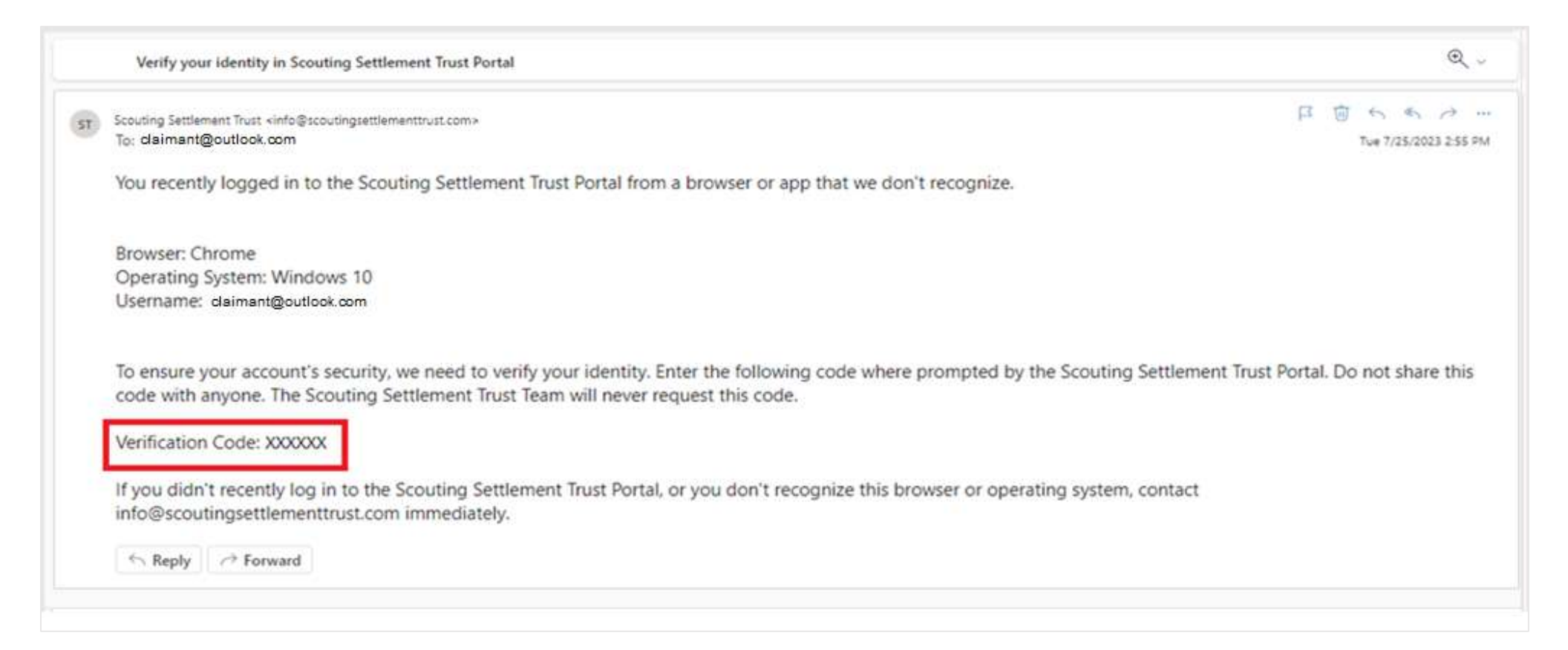

Page 9 of 10

Scouting Settlement Trust – User Registration Instructions (Unrepresented Claimant Version)

<u>Step 9:</u> Once the verification code has been entered, you will be re-directed to a page which will instruct you to create your password. Once your password has been made, you will be re-directed to the Claims list-view page to begin the process of completing your Trust Claims Questionnaire(s).

| Change Your Password                                                                |
|-------------------------------------------------------------------------------------|
| Enter a new password for<br>Claimant @OutBook.com Make sure to<br>Include at least: |
| * Confirm New Password                                                              |
| Password was last changed on 7/25/2023, 5:50 PM                                     |

Page 10 of 10

Scouting Settlement Trust – User Registration Instructions (Unrepresented Claimant Version)